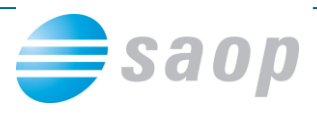

# Bonitetne informacije v iCentru

SAOP iCenter vam od verzije 6.28.014 omogoča spremljanje bonitetnih informacij s pomočjo katerih ocenite tveganost poslovanja z vašimi poslovnimi partnerji. Brezplačno vam je na voljo splošni »**Indikator poslovanja**«, proti plačilu pa so na voljo tudi podrobnejše »**Bonitetne informacije**« za gospodarske družbe in samostojne podjetnike v Sloveniji. Podatki o boniteti strank se osvežujejo avtomatsko enkrat dnevno.

## Indikator poslovanja

Indikator poslovanja prikazuje, ali je izbrana stranka:

- blokirana ali
- insolventna ali
- izbrisana.

#### Ikona z indikatorjem poslovanja se nahaja na vsaki posamezni stranki:

V primeru, da stranka ne izpolnjuje nobenega od treh zgoraj omenjenih pogojev, se Indikator

poslovanja prikazuje z zeleno barvo: Indikator poslo

| or | poslovanja | Ø |  |
|----|------------|---|--|
|    |            |   |  |

| 9                                                            | SAOP Šifranti - sprememba - Predstavi d.o.o.                                                  | - 🗆 🗙                  |
|--------------------------------------------------------------|-----------------------------------------------------------------------------------------------|------------------------|
| Stranke                                                      |                                                                                               | 📄 🖿 🕁 🕞 🖬 🐟            |
| Šifra 0000002 😨 😻 TRGOVINA D.O.O.                            | □ Neaktivna 🔽 Status razmerja: Sklenjen komercialni odnos                                     | Indikator poslovanja 🗸 |
| Splošni podatki Stiki Trgovski podatki Bančni računi Dogodki | Ostali podatki   Opomba   Pomeri   Izstavitev dokumentov   Bonitetni podatki                  |                        |
| Naziv (2. in 3.)<br>TRGOVINA D.O.O.<br>Ulica DUNAJSKA CESTA  | Skrajšani nazivi<br>Naziv TRGOVINA D.O.O.<br>Prenesi> Naslov DUNAJSKA CESTA<br>Kraj LJUBLJANA |                        |
| Kraj LJUBLJANA<br>Država SI ···· SLOVENIJA                   | Davčna številka 45884595 Dodat <u>na</u> 🖉 Vjes                                               |                        |
| Pošta 1000 LJUBLJANA<br>Ime za iskanje                       | Oznaka statusa Pravna oseba 💌 Dodgtni podatki                                                 |                        |

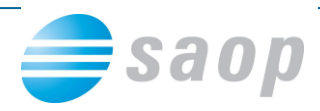

V primeru, da stranka izpolnjuje najmanj enega od treh zgoraj omenjenih pogojev, pa se

Indikator poslovanja prikazuje z rdečo barvo: Indikator poslovanja

| I SAOP Šifranti - sprememba - PODJETJE d.o.o.                                                          |                                                                                                    |                        |
|----------------------------------------------------------------------------------------------------|----------------------------------------------------------------------------------------------------|------------------------|
| Stranke                                                                                                |                                                                                                    | - 📝 🌆 🗙 🖻 🛸            |
| Šifra 0000220 😨 🎯 Dobavitelj 2 d.o.o.                                                                  | 🔽 Neaktivna 🗌 Status razmerja: Potencialen kupec ali dobavitelj                                                 | Indikator poslovanja 😑 |
| Splošni pod <u>a</u> tki Sti <u>k</u> i <u>T</u> rgovski podatki <u>B</u> ančni računi <u>D</u> ogodki | Ostal <u>i</u> podatki   Opo <u>m</u> ba   Po <u>m</u> eri   I <u>z</u> stavitev dokumentov   Bonitetni podatki |                        |
| Naziv (2. in 3.)                                                                                       | Skrajšani nazivi<br>Naziv<br>Prenesi> Naslov                                                                    |                        |
| Hišna številka 014<br>Kraj Ljubljana<br>Država SI Slovenija<br>Pošta 1000 Ljubljana-dostava            | Davčna številka 93719337 Dodat <u>n</u> a 🖉 Vjes<br>Zavezanec za DDV Ne 👻                                       |                        |

Indikator poslovanja se lahko prikazuje tudi v sami preglednici oz. tabeli šifranta strank:

| -      | 1                    |                 |                          | SAO              | P Sifranti - Preds                | tavi o   |
|--------|----------------------|-----------------|--------------------------|------------------|-----------------------------------|----------|
| S      | tranke               |                 |                          |                  |                                   |          |
|        | <b>v</b>             | Aktivne         | Neaktivne                | Potencialen kupe | ec ali dobavitelj 🛛 🔽             | Sklenjer |
|        | Stik                 |                 | Vrsta stranke            | Vse              | <ul> <li>Šifra dogodka</li> </ul> |          |
|        | Šifra                |                 |                          |                  |                                   |          |
|        | DD                   | DV VC           | •                        | Vrsta stranke    | •                                 | Ava      |
|        | Lastnosti po meri 🗛  | 4               | -                        | Yel S            | Ei Yei                            |          |
| Γ      | Indikator poslovanja | 🔻 Šifra         | Naziv (1)                |                  | Ulica                             |          |
|        | <b>~</b>             | 0000001         | SAOP D.O.O.aaaaaaaaaaaaa | )                | VRTOJBAabdfkgodisa\               | /gthtr   |
| 000002 |                      | TRGOVINA D.O.O. |                          | DUNAJSKA CESTA   |                                   |          |
|        | -                    | 0000003         | OBALA D.D.               |                  | PRISTANIŠKA ULIC                  |          |

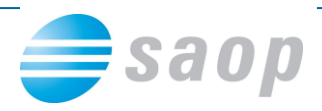

V primeru, da se vam stolpec z Indikatorjem poslovanja ne prikazuje, morate tabelo urediti tako, da z desno tipko miške kliknete v preglednico in nato kliknete »Izbira stolpcev«:

|   | 2        |                          |          |                   | SAOP S      | Sifranti - Pre | edstavi   |
|---|----------|--------------------------|----------|-------------------|-------------|----------------|-----------|
| S | Stranke  |                          |          |                   |             |                |           |
|   |          | 🔽 Aktivne 🗌 Nea          | ktivne   | ✓ Potencial       | en kupec al | i dobavitelj   | 🔽 Sklenje |
|   |          | Stik                     | Vrsta s  | tranke Vse        | -           | Šifra dogodka  |           |
|   |          | Šifra                    |          |                   |             |                |           |
|   |          | Davčna številka 🗨        |          | Vrsta strank      | e 🔻         | ]              | Av        |
|   | Lastnost | ti po meri 🗛 💌           |          | Yei               | Y:          | ,<br>L         |           |
|   | ▼ Šifra  | Naziv (1)                | Ulica    |                   | Hišna št.   | Kraj           |           |
| Þ | 0000001  | SAOP D.O.O.aaaaaaaaaaaaa | VRTO IB4 | abdfkoodisavothtr | 22333       | ŠEMPETER       |           |
|   | 0000002  | TRGOVINA D.O.O.          | DUN      | Privzeto          |             |                |           |
|   | 0000003  | OBALA D.D.               | PRIS     | Izbira stolpcev   |             |                |           |
|   | 0000004  | TRGOVINA D.O.O.          | GRE      | izona storpeer    |             |                |           |
|   | 0000005  | SKALCA, D.D.             | PREŠ     | Čarovnik za izvo  | oz podatko  | v              |           |
|   | 0000006  | TRGOVINA D.O.O.          | LIVA     | Izvoz v Excel     |             |                |           |

V levem predelu okna, ki se vam odpre, izberite »Indikator poslovanja« in ga s puščico prestavite v desno preglednico.

| SAOP SAOP Orodja     |                                                                                                    |
|----------------------|----------------------------------------------------------------------------------------------------|
| Izbira stolpcev      | 🖻 🎚 🔀 😥                                                                                                    |
| Polja ki so na voljo | Izbrana polja                                                                                                    |
| Indikator poslovanja | Šifra       Naziv (1)       Ulica       Hišna št.       Kraj       Pošta       >>       Naziv       Ime za iskanje       Plačnik       Naziv (2)       Naziv (3) |
|                      | 🗙 <u>O</u> pusti 🖌 <u>P</u> otrdi                                                                                                    |
| Skrbnik 004          |                                                                                                    |

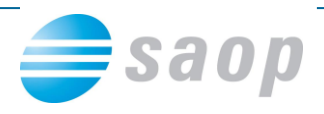

### Pogoji za prikaz Indikatorja poslovanja:

- 1. Nameščen ePoštar (če ga še nimate, nam pišite preko zahtevka za tehnično pomoč)
- 2. Na posamezni stranki mora biti vpisana matična ali davčna številka:

| Stranka                                                                      |                                                                                        |
|------------------------------------------------------------------------------|----------------------------------------------------------------------------------------|
| Šifra 0000002 🖉 🎯 SAOP                                                       | 🗌 Neaktivna 📄 Status razmerja: Potencialen kupec ali dobavitelj                        |
| Splošni pod <u>a</u> tki Sti <u>k</u> i Trgovski podatki Bančni računi 🕕 Dog | odki   Ostali podatki   Opomba   🜗 Po meri   Izstavitev dokumentov   Bonitetni podatki |
|                                                                              | Skrajšani nazivi                                                                       |
| Naziv (2. in 3.)                                                             | Naziv                                                                                  |
|                                                                              | Prenesi> Naslov                                                                        |
| Ulica Odgovoren direktor                                                     | Кгај                                                                                   |
| Hišna številka                                                               |                                                                                        |
| Kraj                                                                         | Davčna številka 🛛 79407340 Dodat <u>n</u> a 🖉 <u>V</u> ies                             |
| Država SI Slovenija                                                          | Zavezanec za DDV Da                                                                    |
| Pošta 5000 ···· NOVA GORICA                                                  |                                                                                        |
| Ime za iskanje                                                               | Oznaka statusa Nedoločen status ▼ Dod <u>a</u> tni podatki                             |
| Vrsta stranke Kupec in dobavitelj 💌                                          | Razvrstitveni podatki                                                                  |
| Plačnik                                                                      | Pecija                                                                                 |
|                                                                              |                                                                                        |
| Davčoj pogoji prejempika                                                     | Prva gruča                                                                             |
| Matična številka 5383129000                                                  | Druga gruča                                                                            |
|                                                                              |                                                                                        |
|                                                                              |                                                                                        |
| Uporabnik za RS                                                              |                                                                                        |

3. Na zavihku »Bonitetni podatki« stranke obkljukan »Indikator poslovanja«. Polje lahko označite posamezno na stranki:

| SAOP Šifranti            | - spre         | memba - Šport & Rekreacija                    |                                                                                        |    |                   |           |        | × |
|--------------------------|----------------|-----------------------------------------------|----------------------------------------------------------------------------------------|----|-------------------|-----------|--------|---|
| Stranke                  |                |                                               |                                                                                        | -P | l <sub>in</sub> ' | 🖈 🖻       | R.     |   |
| Šifra 0300051            | Į              | SAOP d.o.o.                                   | 🔽 Neaktivna 🔲 Status razmerja: Potencialen kupec ali dobavitelj                        |    | Indika            | ator posl | ovanja |   |
| Splošni pod <u>a</u> tki | Sti <u>k</u> i | Trgovski podatki 🛛 Bančni računi 🗍 Dogodki    | Ostali podatki Opo <u>m</u> ba Po <u>m</u> eri Izstavitev dokumentov Bonitetni podatki |    |                   |           |        |   |
|                          |                | Blokiran                                      |                                                                                        |    |                   |           |        |   |
| Štev                     | ilo dni,       | ko je bilo podjetje blokirano, v zadnjem letu |                                                                                        |    |                   |           |        |   |
|                          |                | Finančna ocena za leto                        |                                                                                        |    |                   |           |        |   |
|                          |                | Napovedna ocena                               |                                                                                        |    |                   |           |        |   |
|                          |                | Dinamična ocena za leto                       |                                                                                        |    |                   |           |        |   |
|                          |                | Kreditni limit na datum                       |                                                                                        |    |                   |           |        |   |
|                          |                | Kreditna marža na datum                       | <b></b>                                                                                |    |                   |           |        |   |
|                          |                | Število zaposlenih                            |                                                                                        |    |                   |           |        |   |
|                          |                | Celotni prihodki                              |                                                                                        |    |                   |           |        |   |
|                          |                | Čisti poslovni izid                           |                                                                                        |    |                   |           |        |   |
|                          |                | Insolventen                                   |                                                                                        |    |                   |           |        |   |
|                          |                | Izbrisan                                      |                                                                                        |    | _                 |           |        |   |
|                          |                | Plačilne navade za leto in mesec              |                                                                                        |    |                   |           |        |   |
|                          |                | Povprečna zamuda                              |                                                                                        |    |                   |           |        |   |
|                          |                | Toži zadnje leto                              |                                                                                        |    |                   |           |        |   |
|                          |                | Tožen zadnje leto                             |                                                                                        |    |                   |           |        |   |
|                          |                | Opomba                                        |                                                                                        |    |                   |           |        |   |
|                          |                |                                               | Indikator poslovanja                                                                   |    |                   |           |        |   |
| 1                        |                |                                               |                                                                                        |    |                   |           |        |   |

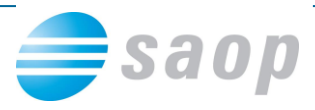

Indikatorje poslovanja pa lahko označite tudi za več strank hkrati tako, da:

- 1. na preglednici strank kliknete na gumbu Uvoz 🏼 🖄
- 2. in nato kliknete na obdelavo »Uvoz bonitetnih podatkov Indikator poslovanja«

| 9                   |                  |                   | SAOP Šit                                                                                                    | iranti - Pre | dstavi d.o.o.                                  |                          |            | -            | X X X X X X X X X X X X X X X X X X X                                                                |
|---------------------|------------------|-------------------|----------------------------------------------------------------------------------------------------|--------------|------------------------------------------------|--------------------------|------------|--------------|----------------------------------------------------------------------------------------------------|
| Stranke             | Aktivne 🗌 Ne     | aktivne           | ✓ Potencialen kupec ali d                                                                                                    | obavitelj    | <ul> <li>Sklenjen komercialni odnos</li> </ul> | 🌆 🖈 🗟 I                  | <b>8</b> 🔛 | <b>₽</b>     | Pen 👞<br>Uvoz iz strank<br>Uvoz iz besedilnih datotek                                                |
| Stik [<br>Šifra]    | avčna številka 💌 | Vrsta stranke     | Vse 💽 Š                                                                                                    | ifra dogodka | Avans                                          | Razvrščanje Vs           | i zapisi   |              | Kontrola davčnih in matičnih številk<br>Uvoz matičnih ali davčnih številk<br>Uvoz sektorja poročanja |
| Lastnosti po meri 🖟 | A 🔽              |                   | Fi Fi                                                                                                    | F            |                                                |                          |            | _   <b>Г</b> | Uvoz bonitetnih polatkov-Izdol statik<br>Uvoz bonitetnih polatkov-Indikator poslovanja               |
| Dolg dobavitelja    | Dolg kupca       |                   | Indikator poslovanja                                                                                                    | 🔻 Šifra      | Naziv (1)                                      | Ulica                    | Hišna št.  | Kraj         | <u>^</u>                                                                                             |
| -1.                 | 845,00           | 10.000.000.439,00 |                                                                                                    | 0000001      | SAOP D.O.O.aaaaaaaaaaaaa                       | VRTOJBAabdfkgodisavgthtr | 22333      | ŠEMPETE      | R                                                                                                    |
| -6.                 | 569,92           | -31.138,74        | Image: A state of the state of the state | 0000002      | TRGOVINA D.O.O.                                | DUNAJSKA CESTA           | 22333      | LJUBLJAN     | NA.                                                                                                  |
| _                   | 212,00           | 0,00              |                                                                                                    | 0000003      | OBALA D.D.                                     | PRISTANIŠKA ULIC         | 22333      | KOPER        |                                                                                                    |
| _                   | 100,00           | 0,00              |                                                                                                    | 0000004      | TRGOVINA D.O.O.                                | GREGORCICEVA             | 22333      | NOVA GO      | DRICA                                                                                                |

Odpre se vam okno, kjer z miško obkljukate stranke za katere želite, da se Indikator poslovanja prikazuje. Če želite prikaz za vse stranke, obkljukate Izberi vse:

| 1 | SAC    | OP Šifranti - | PODJETJE d.o.o. | (in the second second sec |           |                            | 1. C               |                       | . 🗆 🗙               |
|---|--------|---------------|-----------------|----------------------------------------------------------------------------------------------------|-----------|----------------------------|--------------------|-----------------------|---------------------|
|   | zbor   | stranke       |                 |                                                                                                    |           |                            |                    | I::                   | 🚖 🖻 🎭               |
|   |        | Šifra         | 1               |                                                                                                    |           |                            |                    | Vsi zapisi            |                     |
|   |        |               | Davčna št. 💌    |                                                                                                    | Davčna št |                            |                    | Davčna                | št. 💌               |
|   |        |               | Ya              | Ya                                                                                                    |           | E                          | Y                  |                       | E                   |
|   | Izbra  | in            | ▼ Šifra         | Naziv (1)                                                                                                    | Na        | ıziv (2)                   |                    | Naziv (3)             | A                   |
|   |        |               | 0000026         | IZASK                                                                                                    |           |                            |                    |                       |                     |
|   |        |               | 0000027         | GRAF D.D.                                                                                                    |           |                            |                    |                       |                     |
|   |        |               | 0000028         | GEODETSKE STORITVE                                                                                                    |           |                            |                    |                       |                     |
|   |        |               | 0000029         | SUTOR                                                                                                    |           |                            |                    |                       |                     |
|   |        |               | 0000030         | SERVIS d.o.o.                                                                                                    |           |                            |                    |                       |                     |
|   |        |               | 0000031         | VODOVOD d.o.o                                                                                                    |           |                            |                    |                       |                     |
|   |        |               | 0000032         | MOTEL d.d.                                                                                                    |           |                            |                    |                       |                     |
|   |        |               | 0000033         | GEOTEAM                                                                                                    |           |                            |                    |                       |                     |
|   |        |               | 0000034         | Tine Tone                                                                                                    |           |                            |                    |                       |                     |
| - |        |               | 0000035         | GORIVO D.D.                                                                                                    |           |                            |                    |                       |                     |
|   |        |               | 0000036         | SMES d.o.o.                                                                                                    |           |                            |                    |                       |                     |
| Þ |        |               | 0000037         | ZDENKA                                                                                                    |           |                            |                    |                       |                     |
|   |        |               |                 |                                                                                                    |           | _                          | _                  |                       | •                   |
|   |        | 305           | _               |                                                                                                    |           | <b>I</b> Iz <u>b</u> eri v | se Od <u>s</u> tra | ni vse 🗙 <u>O</u> pus | ti 🖌 <u>I</u> zberi |
| S | crbnil | c             | 002             |                                                                                                    |           |                            |                    |                       |                     |

Obdelavo lahko zaščitimo z varnostnim sistemom, kar pomeni, da jo lahko zažene le pooblaščen operater v vaši organizaciji.

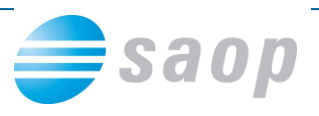

# Bonitetne informacije (storitev podjetja Bisnode)

Storitev Bonitetnih informacij je nadgradnja Indikatorja poslovanja, saj vam zagotovi podrobnejše informacije o poslovanju posamezne stranke. Gre za storitev podjetja Bisnode, ki je umeščena v iCenter in zajema dostop do bonitetnih informacij tistim uporabnikom programskih rešitev SAOP, ki sklenejo pogodbo s podjetjem Bisnode.

#### Kako do bonitetnih informacij v SAOP iCentru

V primeru, da želite omenjeno storitev, oddajte <u>zahtevek za vsebinsko pomoč</u>, kjer navedete »Želim pogodbo Bisnode«. Na podlagi tega vas bo kontaktiral prodajni referent iz podjetja Bisnode d.o.o. Na podlagi poslovnega modela lahko zakupite različne segmente podatkov kot so bonitetna ocena, kreditni limit, kreditna marža...

V primeru, da boste s podjetjem Bisnode d.o.o. sklenili pogodbo, bomo o tem avtomatsko obveščeni in vam bomo uredili dnevno osveževanje Bonitetnih informacij v vašem iCentru (namestitev in nastavitev ePoštarja).

Bonitetne informacije se bodo osveževale le strankam, ki imajo vpisano davčno ali matično številko:

| Stranka                                                |                                                                                                    |
|--------------------------------------------------------|----------------------------------------------------------------------------------------------------|
| Šifra 0000002 🖉 🎯 SAOP                                 | 🗌 Neaktivna 🦷 Status razmerja: Potencialen kupec ali dobavitelj                                                               |
| Splošni podatki Stiki   Trgovski podatki Bančni računi | 🗜 Dogodki   Ostal <u>i</u> podatki   Opo <u>m</u> ba   🚺 Po <u>m</u> eri   I <u>z</u> stavitev dokumentov   Bonitetni podatki |
|                                                        | Skrajšani nazivi                                                                                                    |
| Naziv (2. in 3.)                                       | Naziv                                                                                                    |
|                                                        | Prenesi> Naslov                                                                                                    |
| Ulica Odgovoren direktor                               | Kraj                                                                                                    |
| Hišna številka                                         |                                                                                                    |
| Kraj                                                   | Davčna številka 🛛 79407340 Dodat <u>n</u> a 🖉 <u>V</u> ies                                                                    |
| Država SI ··· Slovenija                                | Zavezanec za DDV Da 💌                                                                                                    |
| Pošta 5000 ··· NOVA GORICA                             |                                                                                                    |
| Ime za iskanje                                         | Oznaka statusa Nedoločen status 💌 Dod <u>a</u> tni podatki                                                                    |
| Vrsta stranke Kupec in dobavitelj 💌                    | Razvrstitveni podatki                                                                                                    |
| Plačnik                                                | Regija                                                                                                    |
|                                                        |                                                                                                    |
| 🗖 Davčni pogoji prejempika                             |                                                                                                    |
| Matična številka 5383129000                            | Druga gruča j                                                                                                    |
|                                                        |                                                                                                    |
|                                                        |                                                                                                    |
| Uporabnik za RS                                        |                                                                                                    |

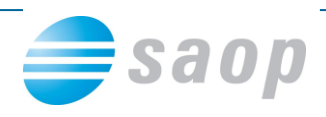

Na zavihku stranke »Bonitetni podatki« lahko ročno označite Pridobi bonitetne podatke:

| 0                                                                                                    | SAOP Šifranti - sprememba - Predstavi d.o.o.                         |
|----------------------------------------------------------------------------------------------------|----------------------------------------------------------------------|
| Stranke                                                                                                    |                                                                      |
| Šifra 0000003 🖉 😻 OBALA D.D.                                                                                   | 🔽 Neaktivna 🔽 Status razmerja: Sklenjen komercialni odnos            |
| Splošni pod <u>a</u> tki   Sti <u>k</u> j   <u>T</u> rgovski podatki   <u>B</u> ančni računi   <u>D</u> ogodki | Ostali podatki Opomba Pomeri Izstavitev dokumentov Bonitetni podatki |
| Blokiran                                                                                                    | NE                                                                   |
| Število dni, ko je bilo podjetje blokirano, v zadnjem letu                                                     | 0                                                                    |
| Finančna ocena za leto                                                                                         | 2007 C                                                               |
| Napovedna ocena                                                                                                | 2                                                                    |
| Dinamična ocena za leto                                                                                        | 0                                                                    |
| Kreditni limit na datum                                                                                        | 18.12.2014 💌                                                         |
| Kreditna marža na datum                                                                                        | 18.12.2014 💌                                                         |
| Število zaposlenih                                                                                             |                                                                      |
| Celotni prihodki                                                                                               |                                                                      |
| Čisti poslovni izid                                                                                            |                                                                      |
| Insolventen                                                                                                    | NE                                                                   |
| Izbrisan                                                                                                    | DA                                                                   |
| Plačilne navade za leto in mesec                                                                               | Podjetje plačuje 1 do 7 dni po datumu zapadlosti računa. 2009        |
| Povprečna zamuda                                                                                               | 2                                                                    |
| Toži zadnje leto                                                                                               | 0                                                                    |
| Tožen zadnje leto                                                                                              | 0                                                                    |
| Opomba                                                                                                    |                                                                      |
|                                                                                                    | Pridobi bonitetne podatke                                            |
|                                                                                                    | Indikator poslovanja                                                 |
|                                                                                                    |                                                                      |
| 🖉 Lokacije                                                                                                    |                                                                      |

### Bonitetne informacije lahko hkratno pridobite tudi za več strank hkrati:

- na preglednici strank kliknete na gumbu Uvoz
- in nato kliknete na obdelavo »Uvoz bonitetnih podatkov Pridobi bonitetne podatke«

| dstavi d.o.o.                                                 |                          |           | -                                                                                                    |                                               |  |  |  |
|---------------------------------------------------------------|--------------------------|-----------|----------------------------------------------------------------------------------------------------|-----------------------------------------------|--|--|--|
| Sklenjen komercialni odnos  Sklenjen komercialni odnos  Avans | tin 🔆 🔊 🕯                |           | Uvoz iz strank<br>Uvoz iz besedilnih datotek<br>Kontrola davčnih in matičnih številk<br>Uvoz matičnih ali davčnih številk<br>Uvoz sektorja poročanja |                                               |  |  |  |
| a Fa Fa                                                       |                          |           |                                                                                                    | Uvoz bonitetnih podatkov-Indikator poslovanja |  |  |  |
| Naziv (1)                                                     | Ulica                    | Hišna št. | Kraj                                                                                                    | ^                                             |  |  |  |
| SAOP D.O.O.aaaaaaaaaaaa                                       | VRTOJBAabdfkgodisavgthtr | 22333     | ŠEMPETER                                                                                                    | R                                             |  |  |  |
| TRGOVINA D.O.O.                                               | DUNAJSKA CESTA           | 22333     | LJUBLJAN                                                                                                    | IA A                                          |  |  |  |
| OBALA D.D.                                                    | PRISTANIŠKA ULIC         | 22333     | KOPER                                                                                                    |                                               |  |  |  |
| TRGOVINA D.O.O.                                               | GREGORČIČEVA             | 22333     | NOVA GO                                                                                                    | RICA                                          |  |  |  |

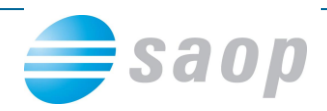

Odpre se vam okno, kjer obkljukate stranke za katere želite, da se Bonitetne informacije prikazujejo. Če želite prikaz za vse stranke, obkljukate Izberi vse:

| 🥑 SAOP Šifranti - PODJETJE d.o.o. 🗖 🗖 📈 |                    |                        |                           |                    |                  |  |  |
|-----------------------------------------|--------------------|------------------------|---------------------------|--------------------|------------------|--|--|
| Izbor stranke                           |                    |                        |                           | 🌆 🎽                | 1 🖻 🏇            |  |  |
| Šifra                                   |                    |                        | ۹ 🗆                       | Vsi zapisi         |                  |  |  |
| Davčna št. 💌                            |                    | Davčna št. 💌           |                           | Davčna št          |                  |  |  |
| Fil                                     | Y-B                | Yea                    | E                         |                    | ¥1               |  |  |
| Izbran 🗸 Šifra                          | Naziv (1)          | Naziv (2)              |                           | Naziv (3)          | A                |  |  |
| 0000026                                 | IZASK              |                        |                           |                    |                  |  |  |
| 0000027                                 | GRAF D.D.          |                        |                           |                    |                  |  |  |
| 0000028                                 | GEODETSKE STORITVE |                        |                           |                    |                  |  |  |
| 0000029                                 | SUTOR              |                        |                           |                    |                  |  |  |
| 0000030                                 | SERVIS d.o.o.      |                        |                           |                    |                  |  |  |
| 0000031                                 | VODOVOD d.o.o      |                        |                           |                    |                  |  |  |
| 0000032                                 | MOTEL d.d.         |                        |                           |                    |                  |  |  |
| 0000033                                 | GEOTEAM            |                        |                           |                    |                  |  |  |
| 0000034                                 | Tine Tone          |                        |                           |                    |                  |  |  |
| 0000035                                 | GORIVO D.D.        |                        |                           |                    |                  |  |  |
| 0000036                                 | SMES d.o.o.        |                        |                           |                    |                  |  |  |
| 0000037                                 | ZDENKA             |                        |                           |                    |                  |  |  |
|                                         |                    |                        |                           |                    |                  |  |  |
| 305                                     |                    | <b>⊽</b> Iz <u>b</u> e | eri vse 🗌 Od <u>s</u> tra | ani vse 🛛 🗙 Opusti | ✓ <u>I</u> zberi |  |  |
| Skrbnik 002                             |                    |                        |                           |                    |                  |  |  |

Obdelavo lahko zaščitimo z varnostnim sistemom, kar pomeni, da jo lahko zažene le pooblaščen operater v vaši organizaciji.

Z zagonom zgornje obdelave se hkrati vsem izbranim strankam izpolni izbira »Pridobi bonitetne podatke« na zavihku Bonitetni podatki.

## Brezplačni posnetek

Rešitev Bonitetne informacije smo predstavili na kratkem brezplačnem seminarju.

Naročite brezplačni posnetek...